### Инструкция по изменению настроек взаимодействия с бонусным сервером

### 1. «Ручной» режим.

Нажмите кнопку Главное меню и выберите строку Все функции

| 19 | 🕞 🛛 [КОПИЯ] 1С: Розни          | ца / Розница,                                     | , редакция 2.2 (1С:Предприятие)                                           |  |  |  |
|----|--------------------------------|---------------------------------------------------|---------------------------------------------------------------------------|--|--|--|
|    | <u>Ф</u> айл                   | •                                                 |                                                                           |  |  |  |
|    | <u>П</u> равка                 | •                                                 | пачальная страница                                                        |  |  |  |
| Г  | <u>В</u> ид                    | •                                                 | Новости 1С                                                                |  |  |  |
| Ν  | <mark>№ <u>С</u>ервис •</mark> |                                                   | 4-ФЗ: годовая отсрочка по переходу на онлайн-ККТ и новый реквизит в кассо |  |  |  |
| 3  | <u>О</u> кна                   | ►                                                 |                                                                           |  |  |  |
| (  | Сп <u>р</u> авка               | •                                                 | 9 12:31                                                                   |  |  |  |
| г  | Все функции                    |                                                   | аем на лекторий по маркировке 28.02.2019г.                                |  |  |  |
|    | Финансы                        | 27.02.201                                         | 19 13:23                                                                  |  |  |  |
|    | Pinanebi                       | Приглашаем на лекторий по маркировке 28.02.2019г. |                                                                           |  |  |  |
| ŀ  | нси                            |                                                   |                                                                           |  |  |  |
| Г  | Терсонал                       | 25.02.201                                         | 19 13:28                                                                  |  |  |  |
| A  | Администрирование              |                                                   |                                                                           |  |  |  |

Если строка **Все функции** не отображается, откройте в **Главном меню** строчку **Сервис** далее **Параметры** и установите флаг напротив поля **Отображать команду «Все функции»**.

| 19 | 🕞 [КОПИЯ] 1С: Розница / Розница, редакция 2.2 (1С:Предприятие) |                |       |                      |              |          |  |  |  |
|----|----------------------------------------------------------------|----------------|-------|----------------------|--------------|----------|--|--|--|
|    | <u>Ф</u> айл                                                   | ►              |       |                      |              |          |  |  |  |
|    | <u>П</u> равка                                                 | •              | тачал | ьная страница        |              |          |  |  |  |
| Г  | <u>В</u> ид                                                    | •              |       | Новости 1С           |              |          |  |  |  |
| N  | <u>С</u> ервис                                                 | ×.             | \$    | Перейти по ссылке    | Shift+F11    | Ти новый |  |  |  |
| 9  | <u>О</u> кна                                                   | ►              | B     | Получить ссылку      | Ctrl+F11     |          |  |  |  |
| C  | Сп <u>р</u> авка                                               | ►              | ☆     | Добавить в избранное | Ctrl+D       |          |  |  |  |
| Г  | Все функции                                                    |                |       | История              | Ctrl+Shift+H |          |  |  |  |
| d  | ринансы                                                        | 27.02.201      |       | <u>К</u> алькулятор  | Ctrl+F2      |          |  |  |  |
|    |                                                                | <u>Приглаш</u> | 31    | Кален <u>д</u> арь   |              |          |  |  |  |
| ŀ  | ю                                                              | 25.02.201      |       | Сообщения            | Ctrl+Shift+Z |          |  |  |  |
| Г  | Терсонал                                                       |                | g     | Параметры            |              |          |  |  |  |
| A  | \дминистрирование                                              |                |       |                      |              |          |  |  |  |
|    |                                                                |                |       |                      |              |          |  |  |  |

| Параметры                                                                                                    | ×                                                                                                    |
|----------------------------------------------------------------------------------------------------|----------------------------------------------------------------------------------------------------|
| Внешний вид:<br>• Такси (рекомендуется)         • Формы в закладках                                                                                                    |                                                                                                    |
| Отладка в текущем сеансе:                                                                                                    | Не разрешена 🔹                                                                                              |
| Сервер отладки:                                                                                                    |                                                                                                    |
| Отладка при перезапуске:                                                                                                    | Не разрешена 🔹                                                                                              |
| Сервер отладки при перезапуске:                                                                                                    |                                                                                                    |
| <ul> <li>Отображать показатели произе</li> <li>Имитировать задержку при выз<br/>Задержка при вызове (с.):</li> <li>Задержка при передаче дани</li> <li>Задержка при получении дан</li> <li>Отображать команду «Все фун</li> </ul> | зовах сервера:<br>1,45 <u>+</u><br>ных (с./Кбайт): 0,45 <u>+</u><br>ных (с./Кбайт): 0,15 <u>+</u><br>нкции» |
| ОК Отм                                                                                                    | ена Применить Справка                                                                                       |

После выбора строки **Все функции** отобразится окно со всеми объектами конфигурации 1С:Розница, в котором, в разделе **Обработки** найдите строку **Система плюс бонусный сервис**.

| 🕰 Все функции - [КОПИЯ] 1С: Розница / Розница, редакция 2.2 (1С:Предприятие) | ×        |
|------------------------------------------------------------------------------|----------|
| Все функции                                                                  |          |
| 🕑 Открыть                                                                    | ?        |
| 🐵 🔡 Константы                                                                | <u>.</u> |
| 🐵 🎹 Справочники                                                              |          |
| 🐵 📃 Документы                                                                |          |
| 🐵 🗊 Журналы документов                                                       |          |
| 🕀 🖿 Отчеты                                                                   |          |
| 🗢 🧬 Обработки                                                                |          |
| 🔊 1С:Маркировка                                                              |          |
| 🔄 Автоматическое извлечение текстов                                          |          |
| 🔊 Активные пользователи                                                      |          |
|                                                                              |          |
| 🔊 Резервное копирование ИБ                                                   |          |
| 🖨 Результаты обновления программы                                            |          |

🔄 Рекомендация по повышению скорости работы

🔗 РМК (управляемый режим).

🔄 Создание чеков коррекции

Сканирование

Свертка информационной базы Система плюс бонусный сервис

÷

₽ ₽

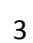

Ŧ

| 🗲 🔶 ☆ Система                    | плюс бонусный сервис                                        |
|----------------------------------|-------------------------------------------------------------|
| Записать и закрыть 🔹 Пр          | ооверить соединение Закрыть                                 |
| Строка WSDL:                     | http://1.cloud.wi-fi.link:8080/bm/ws/bonusservice.1cws?wsdl |
| Логин:                           | Давай Дружиты                                               |
| Пароль:                          | ******                                                      |
| Интеграция с бонусным сервером:  |                                                             |
| Не начислять бонусы если скидка: |                                                             |
| Бонусы на остаточную сумму:      |                                                             |
| Округлять бонусы:                |                                                             |
| Отправлять чеки из очереди:      |                                                             |

Необходимо скорректировать значение в поле **СтрокаWSDL** соответствующее адресу публикации бонусного сервера.

## Текущий действующий адрес сервера:

http://62.173.149.218:8080/bm/ws/bonusservice.1cws/wsdl?wsdl

# Новый адрес бонусного сервера, который нужно указать в день планируемой смены адреса сервера:

### http://1.cloud.wi-fi.link:8080/bm/ws/bonusservice.1cws?wsdl

После изменения значения в поле Строка WSDL нажимаем кнопку Записать и закрыть.

На этом, ручное изменение настроек взаимодействия с бонусным сервером завершено.

### 2. Изменение настроек взаимодействия с помощью обработки

Скачайте обработку по представленной ниже ссылке:

https://www.dropbox.com/s/gr222m8deqogo79/IzmenenieAdresaBonusnogoServera.epf?dl=0

или

### https://yadi.sk/d/aO8vL9\_K6OIKpw

скачайте и сохраните на компьютере файл IzmenenieAdresaBonusnogoServera.epf

далее через Главное меню 1С:Розница вашей информационной базы откройте этот файл

| л<br>зка<br>зис<br>а                           | •<br>•<br>• |                                                    | <u>Н</u> овый<br><u>О</u> ткрыть<br><u>С</u> охранить<br>Сохранить <u>к</u> ак | Ctrl+N<br>Ctrl+O<br>Ctrl+S                                                                                        |                                                                                                    |
|------------------------------------------------|-------------|----------------------------------------------------|--------------------------------------------------------------------------------|----------------------------------------------------------------------------------------------------|----------------------------------------------------------------------------------------------------|
| зка<br>зис<br>а                                | )<br>       |                                                    | <u>Открыть</u><br><u>С</u> охранить<br>Сохранить <u>к</u> ак                   | Ctrl+O<br>Ctrl+S                                                                                                  |                                                                                                    |
| зис<br>а                                       | •           |                                                    | <u>С</u> охранить<br>Сохранить <u>к</u> ак                                     | Ctrl+S                                                                                                    | _                                                                                                    |
| зис<br>а                                       | •           |                                                    | Сохранить <u>к</u> ак                                                          |                                                                                                    |                                                                                                    |
| a                                              | •           | -                                                  |                                                                                |                                                                                                    | ЗИТ В Ка                                                                                                    |
|                                                |             | Q                                                  | Сравнить файлы                                                                 |                                                                                                    |                                                                                                    |
| с Сп <u>р</u> авка ▶<br>Г Все функции          |             | •                                                  | Печать                                                                         | Ctrl+P                                                                                                    | -                                                                                                    |
|                                                |             | *                                                  | Пе <u>ч</u> ать с текущими настройками                                         | Ctrl+Shift+P                                                                                                    |                                                                                                    |
| Финансы 27.02.201<br>НСИ<br>Персонал 25.02.201 |             | à                                                  | Предварительный просмотр                                                       |                                                                                                    |                                                                                                    |
|                                                |             | -                                                  | Пара <u>м</u> етры страницы                                                    |                                                                                                    |                                                                                                    |
|                                                |             |                                                    | Список файлов                                                                  |                                                                                                    |                                                                                                    |
|                                                |             |                                                    | Вы <u>х</u> од                                                                 | Alt+F4                                                                                                    |                                                                                                    |
|                                                | ование      | 27.02.201<br><u>Приглаш</u><br>25.02.201<br>ование | 27.02.201 (С) (С) (С) (С) (С) (С) (С) (С) (С) (С)                              | 27.02.201 🖹 Предварительный просмотр<br>Приглаш – Параметры страницы<br>25.02.201 Список файлов<br>Вы <u>х</u> од | 27.02.201 🔊 Предварительный просмотр<br>Приглаш 🖶 Параметры страницы<br>25.02.201 Список файлов<br>Выход Alt+F4 |

### ответьте Да на предупреждение безопасности

| 1С:Пре, | 1С.Предприятие                                                                                                    |  |  |  |  |  |  |  |
|---------|----------------------------------------------------------------------------------------------------|--|--|--|--|--|--|--|
| 1       | Предупреждение безопасности<br>Открывается "Перенос настроек" из файла "\\clusterfs16\ts-users\ts_mariko\!zmenenieAdresaBonusnogoServera.epf".<br>Рекомендуется обращать внимание на источник, из которого был получен данный файл. Если с источником нет договоренности о разработке дополнительных модулей, или есть сомнения<br>содержимом файла, то его не рекомендуется открывать, поскольку это может нанести вред компьютеру и данным.<br>Разрешить открывать данный файл? |  |  |  |  |  |  |  |
|         |                                                                                                    |  |  |  |  |  |  |  |
| Да Нет  |                                                                                                    |  |  |  |  |  |  |  |

| 19      | 🔍 😠 🛛 [КОПИЯ] 1С: Розница / Розница, редакция 2.2. (1С:Предприятие) |       |      |       |                |                |             |                    |  |
|---------|---------------------------------------------------------------------|-------|------|-------|----------------|----------------|-------------|--------------------|--|
|         | $\star$                                                             | Ð     | 0    | Ŷ     | ♠              | Начальная ст   | граница     | Перенос настроек 🗙 |  |
| Главное |                                                                     |       | •    | -     | <b>→</b>       | Перенс         | ос настроек |                    |  |
| Мар     | кетин                                                               | Г     |      |       |                |                |             |                    |  |
| Закупки |                                                                     |       |      |       | Новь           | ий адрес серве | na          |                    |  |
| Склад   |                                                                     |       |      |       |                |                |             |                    |  |
| Продажи |                                                                     |       |      | Стары | ый адрес серві | epa            |             |                    |  |
| Финансы |                                                                     |       |      |       |                |                |             |                    |  |
| нси     | 1                                                                   |       |      |       |                |                |             |                    |  |
| Пер     | сонал                                                               |       |      |       |                |                |             |                    |  |
| Адм     | инист                                                               | риров | ание |       |                |                |             |                    |  |

Нажатие кнопки Новый адрес сервера, выполняет действие по изменению настройки взаимодействия с бонусным сервером, конкретно значения поля **СтрокaWSDL** соответствующий

# новому адресу бонусного сервера, который нужно указать в день планируемой смены адреса сервера:

## http://1.cloud.wi-fi.link:8080/bm/ws/bonusservice.1cws?wsdl

Нажатие кнопки Старый адрес сервера, выполняет действие по изменению настройки взаимодействия с бонусным сервером, конкретно значения поля СтрокaWSDL соответствующий

### текущему действующему адресу бонусного сервера:

http://62.173.149.218:8080/bm/ws/bonusservice.1cws/wsdl?wsdl

### 3. Изменение адреса бонусного сервера для окна регистрации данных новых клиентов.

У всех пользователей бонусного сервера, в окне запуска 1С:Предприятие, должна быть добавлена информационная база **Бонусный сервер** с текущим адресом публикации сервера.

| Запуск 1С:Предприятия                                                   | ×                        |
|-------------------------------------------------------------------------|--------------------------|
| Информационные базы                                                     |                          |
| Бонусный сервер                                                         | 🔨 1С:Предприятие         |
|                                                                         | 💹 Конфигуратор           |
|                                                                         | Добавить                 |
|                                                                         | Изменить                 |
|                                                                         | Удалить                  |
|                                                                         | Настройка                |
|                                                                         | <u>Перейти по ссылке</u> |
| ws="nttp://1.стоиа.wi-тi.link:8080/bm";<br>П Низкая скорость соединения | Выход                    |

Для изменения адреса бонусного сервера нажмите кнопку **Изменить** для выделенной информационной базы. В открывшемся диалоговом окне в поле **Адрес информационной базы** раздела **На веб-сервере**, внесите новое значение адреса публикации бонусного сервера, затем нажмите кнопку **Далее** и **Готово.** 

Новый адрес публикации: http://1.cloud.wi-fi.link:8080/bm

Старый адрес публикации: http://62.173.149.218:8080/bm

| Редактирование информационной базы                        |  |  |  |  |  |  |  |
|-----------------------------------------------------------|--|--|--|--|--|--|--|
| Укажите наименование информационной базы:                 |  |  |  |  |  |  |  |
| Бонусный сервер                                           |  |  |  |  |  |  |  |
| Выберите тип расположения информационной базы:            |  |  |  |  |  |  |  |
| 🔵 На данном компьютере или на компьютере в локальной сети |  |  |  |  |  |  |  |
| Каталог информационной базы:                              |  |  |  |  |  |  |  |
| C:\Users\User\Documents\InfoBase                          |  |  |  |  |  |  |  |
| 💿 На веб-сервере                                          |  |  |  |  |  |  |  |
| Адрес информационной базы:                                |  |  |  |  |  |  |  |
| http://1.cloud.wi-fi.link:8080/bm                         |  |  |  |  |  |  |  |
| Дополнительно                                             |  |  |  |  |  |  |  |
| На сервере 1С:Предприятия                                 |  |  |  |  |  |  |  |
| Кластер серверов: Бerver                                  |  |  |  |  |  |  |  |
| Имя информационной базы: InfoBase                         |  |  |  |  |  |  |  |
|                                                           |  |  |  |  |  |  |  |
|                                                           |  |  |  |  |  |  |  |
| < Назад Далее > Отмена                                    |  |  |  |  |  |  |  |

### В случае выдачи сообщения о несоответствии версий клиента и сервера 1С:Предприятия

| Í                    | Ожидание запуска - Бонусный с                                                         | ервер                                                                                                    | ×                                     |
|----------------------|---------------------------------------------------------------------------------------|----------------------------------------------------------------------------------------------------|---------------------------------------|
|                      | Несоответствие вер<br>8.3.12.1685 - 8.3.13<br>Выполняется ожида<br>При появлении возг | осий клиента и сервера 1С:Предпри<br>.1690, клиентское приложение: Тоні<br>ание возможности запуска.<br>можности, запуск будет выполнен « | иятия<br>кий клиент<br>автоматически. |
|                      | Нажмите "Выполни<br>Нажмите "Отмена"                                                  | ть запуск" для немедленной попыт<br>для отказа от запуска.                                                                                | ки запуска.                           |
|                      | Выполнить запуск (остал                                                               | ось 56 сек.) Отмена                                                                                                    | a                                     |
| 1 <b>C:I</b><br>© 00 | <b>ГЕДПГИЯТИЕ 0.Э</b><br>О «1С-Софт», 1996—2018                                       |                                                                                                    | 10                                    |

#### Скачайте и установите требуемую версию 1С:Предприятие по нижеприведённой ссылке:

https://www.dropbox.com/s/hsdxx16bert6290/setuptc\_8\_3\_13\_1690.zip?dl=0

или

https://yadi.sk/d/W9k4mb9uEglLrw

размер скачиваемого дистрибутива порядка 75 Мб.

или согласитесь предложением об автоматической установке обновления программы нажав кнопку **Обновить и запустить**. Эта возможность будет доступна только начиная с согласованного дня переезда сервера. сейчас публикация нового сервера и дистрибутивов отключена.

| 1С:Предприятие                                                                                               | ×                                        |
|----------------------------------------------------------------------------------------------------|------------------------------------------|
| Для продолжения работы необходимо обновить программу доступа, р<br>Обновить и запустить Запустить в браузере | аботающую на Вашем компьютере.<br>Отмена |
|                                                                                                    |                                          |
| <b>1С:ПРЕДПРИЯТИЕ 8.3</b><br>© ООО «1С-Софт», 1996—2018                                                      | 1@                                       |

### Согласитесь с предупреждением безопасности нажав Да

| 1С:Предприятие                                                           | ×                                                                                                    |
|--------------------------------------------------------------------------|----------------------------------------------------------------------------------------------------|
| Вы пытаетесь выполнить обно<br>Обновление программы через<br>Продолжить? | вление программы доступа через незащищенное соединение с 1.cloud.wi-fi.link.<br>такое соединение может быть небезопасным. |
|                                                                          | Да Нет                                                                                                    |
| <b>IC:ПРЕДПРИЯТИЕ 8.3</b><br>© ООО «IC-Coфт», 1996–2018                  | 1@                                                                                                    |

#### после чего начнётся процесс скачивания и установки дистрибутива 1С:Предприятие.

|                               | A A                                                                                |    |
|-------------------------------|------------------------------------------------------------------------------------|----|
|                               | Загружается обновления программы доступа с 1.cloud.wi-fi.link<br>Осталось: 50 сек. |    |
| <b>1С:ПРЕД</b><br>© ООО «1С-0 | ПРИЯТИЕ 8.3<br>Софт», 1996–2018                                                    | 1@ |

Время установки зависит от скорости подключения к сети интернет, и в общих случаях составит 5-20 минут.